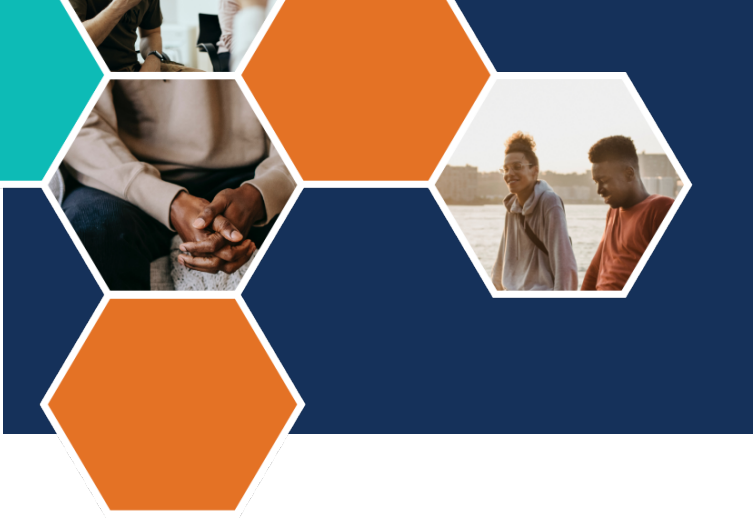

## **CARE Act**

## Community Assistance, Recovery, and Empowerment Act

## **Guide to Uploading Documents on MOVEit**

This is a step-by-step guide that allows you to follow along and access the MOVEit file transfer application. This step-by-step guide is best used in conjunction with the <u>Data File Submission and</u> <u>Quality Assurance Overview training.</u>

Please follow this guide after you have registered with a Microsoft account and logged into the DHCS environment.

If you have any questions or need assistance, please contact the Health Management Associates' (HMA) data team at: <u>CAREDataTeam@healthmanagement.com</u> or complete a Data Collection and Reporting TTA Request <u>form</u>.

1. Navigate to the MOVEit file transfer application and open it up.

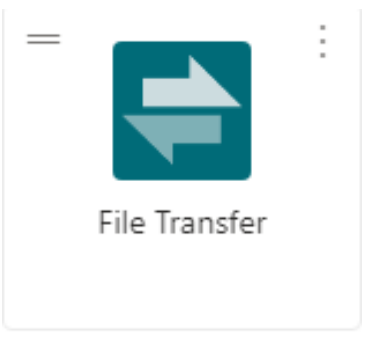

2. Once open, you will notice a left side panel that has "Folders." When you click on that, you will see a DHCS-CAREACT folder. Click on that folder, and you will see the county you represent.

| 😭 номе             | Folders  | Folders<br>D  DHCS-CAREACT      |
|--------------------|----------|---------------------------------|
| D FOLDERS          |          | Find:                           |
| E LOGS             | Find:    | □ ∨ Name                        |
| Q Search           | □ ✓ Name | ▲ Parent Folder                 |
| Find File/Folder Q |          | Alameda County                  |
| Powered by         | Home     | Alpine County     Amador County |
|                    |          | Butte County                    |
|                    |          | Calaveras County                |

3. Within that county folder, you will see individual year folders. When you click on a year folder, you will see folders titled for each quarter.

|                 | I/I DHCS-CARFACT D Alameda County |
|-----------------|-----------------------------------|
| Find:           | Find:                             |
| 1 Parent Folder | □ ✓ Name                          |
| ☐ 2023          | 1 Parent Folder                   |
| ] 🗋 2024        |                                   |
| 1 1 2025        |                                   |
|                 | □ Ē Q3                            |
|                 | □ □ Q4                            |

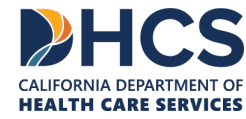

4. Navigate to the folder that aligns with the reporting period (see below for reporting schedule). For example, if you have a data template that is filled in with data from December 2023, you will want to open the corresponding year folder (in this instance 2023) and upload the data to the corresponding quarter folder (in this instance Q4).

| Reporting Period        | Submission Deadline |
|-------------------------|---------------------|
| January 1 – March 31    | May 30              |
| April 1 – June 30       | August 29           |
| July 1 – September 30   | November 29         |
| October 1 – December 31 | March 1             |

- 5. Each quarter folder should have 3 files. For example, for counties that started implementation October 1, 2023, the first data submission will be from Q4 of 2023, so there will be one file for October, one file for November and one file for December. For counties that started implementation December 1, 2023, there will be only one data file for December.
- 6. To upload the data, please be sure your file is saved within your DHCS environment.
- 7. Follow the naming conventions:
  - Initial submission: Name of County\_MMYYYY, where MM corresponds to the reporting month and YYYY the reporting year
    - E.g., "Orange\_012024"

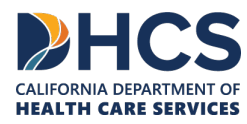

## **CARE Act: Guide to Uploading Documents on MOVEit**

CALIFORNIA DEPARTMENT OF **HEALTH CARE SERVICES** 

- **Re-submissions:** Name of County\_MMYYYY\_Resubmission\_DDMMYYYY
  - It will be the name of the county, month and year of the reporting month, resubmission, and date of resubmission.
    - E.g., "Orange\_012024\_Resubmission\_02152024"
- 8. Click on "Upload Files" button in the upper right-hand corner and click on "Browse" to locate the file where you saved it, then you will click "Upload."

|      | G Drop files to upload.     |      | Upload Files |
|------|-----------------------------|------|--------------|
|      |                             |      |              |
|      | Upload To                   |      |              |
|      | /DHCS-CAREACT/Resources     |      |              |
|      | Notes                       |      |              |
|      | Notes                       |      |              |
|      |                             |      |              |
|      |                             |      |              |
|      |                             |      |              |
|      |                             |      |              |
|      | Drop files to add or Browse |      |              |
|      |                             |      |              |
|      |                             |      |              |
|      | ij                          |      |              |
|      | Upload <u>Cancel</u>        |      |              |
| PHCS |                             |      |              |
|      |                             | Page | 4            |